## Purchase Order – Field Log

This report generates a field purchase order log.

## How it works:

- 1. Launch Software for Hardware and open a Contract Job.
- 2. Click the *Reports* menu selection.
- 3. Select Purchase Order Field Log.

| Report Selections                         |   | Print   |
|-------------------------------------------|---|---------|
| rint Adhesive Labels                      | ^ |         |
| rint Elevation#s with Associated Tag#s    |   | Preview |
| rofitability Report                       |   | PDF     |
| urchase Order - Field Log                 |   | Close   |
| urchase Order Status                      |   | -       |
| lequest For Quote                         |   |         |
| ough Opening Report by Door#              |   |         |
| ough Opening Report by Frame Elevation    |   |         |
| ough Opening Report by Opening Size       |   |         |
| ough Opening Report by Rough Opening Size |   |         |
| elling Price by Opening                   |   |         |
| hipping Summary                           |   |         |
| hop Work Order for Door Fabrication       |   |         |
| hop Work Order for Frame Fabrication      |   |         |
| hop Work Order for Prehung Fabrication    |   |         |
| otal Openings Schedule                    |   |         |
| lood Door Machining Sheets                |   |         |

4. The *Purchase Order – Field Log* is generated.

## Field Purchase Order Log Mt. Baker B & B

| mber: 04142017                                                                                                    |               |                                       |                                          |                      |                                                                                                    |          |
|----------------------------------------------------------------------------------------------------|---------------|---------------------------------------|------------------------------------------|----------------------|----------------------------------------------------------------------------------------------------|----------|
| Manufacturer                                                                                                    | Material Type | PO Number                             | Date Issued                              | Expected<br>Delivery | Date Received                                                                                                   | Ship Via |
| Anemostat Products Division                                                                                                    |               | 04142017PO16                          | 11/04/2019                               |                      |                                                                                                    | Best Way |
| American Specialties, Inc.                                                                                                    |               | Zezi01                                | 08/12/2019                               |                      | 08/12/2019                                                                                                    | LTL      |
| American Specialties, Inc.                                                                                                    |               | ZPO2                                  | 08/08/2019                               |                      | 08/21/2019                                                                                                    | UPS      |
| CECO Door Products                                                                                                    |               | 04142017-001PO01                      | 02/23/2018                               |                      | 02/23/2018                                                                                                    | Best Way |
| CECO Door Products                                                                                                    |               | CECOBB01                              | 08/08/2019                               | 08/08/2019           | 09/13/2019                                                                                                    | CPU      |
| CECO Door Products                                                                                                    | 1             | 14                                    | 09/19/2019                               | 09/15/2019           | 09/15/2019                                                                                                    | CPU      |
| Cal-Royal Products, Inc.                                                                                                    |               | 04142017PO14                          | 08/06/2019                               |                      |                                                                                                    | FedX     |
| Cal-Royal Products, Inc.                                                                                                    |               | 04142017PO06                          | 09/17/2018                               |                      | 09/17/2018                                                                                                    | Best Way |
| Hager Hinge Company                                                                                                    |               | 04142017-023PO01                      | 11/07/2018                               | 11/15/2019           |                                                                                                    | OT       |
| Hager Hinge Company                                                                                                    |               | 04142017PO05                          | 11/07/2018                               | 11/15/2019           |                                                                                                    | OT       |
| Hager Hinge Company                                                                                                    |               | 04142017PO10                          | 12/18/2018                               |                      | 11/20/2019                                                                                                    | OT       |
| and the second state of the second state of th |               | ALC: 1. ACCOUNT. 0. (0.0) (0.0) (0.0) | 10 10 10 10 10 10 10 10 10 10 10 10 10 1 |                      | The second second second second second second second second second second second second second second second se | 323.04   |